# **Mimecast Outlook Plugin**

05/21/2024 12:22 pm EDT

## Basic information about how to use the Outlook Plugin for Mimecast.

### Within Outlook, you'll see a tab labeled "Mimecast" in the menu:

| 0      | -)   <del>-</del>              | 100                               |                      |                |                                                                                   | Inbox - MS@tabush.com - Microsoft Outlook                            |
|--------|--------------------------------|-----------------------------------|----------------------|----------------|-----------------------------------------------------------------------------------|----------------------------------------------------------------------|
| File   | Home                           | Send / Receive                    | Folder               | View           | Mimecast                                                                          |                                                                      |
| Search | *D<br>Recent Se<br>*D No Saved | arches *<br>Searches +<br>Archive | Archive<br>Folders * | Report<br>Spam | l₀ Block Sender ▼<br>l₀ Managed Senders<br>co On Hold Messages ▼<br>Email Gateway | Account<br>Options @ Help<br>Peedback<br>@ About Mimecast<br>General |

#### **Options**:

- **Block Sender**: You can highlight the email that you'd like to block from a sender or the sender's domain and select YES in the dialog box that appears.
- **On Hold Messages**: Quarantined emails being held for review. Click to view these emails. You can then reject, release, etc. from the pop-up window.

|              |             |           | Compose |
|--------------|-------------|-----------|---------|
| 1Å Release ∽ | Qª Reject ∨ | () Spam ~ | ß       |

## What is YOUR business missing? We've got the answers.

Highlight any of the quarantined emails you want to "release" or "reject."

**Release Options:** 

- Release Message: Highlighted email will be released to your inbox.
- Release Message and Permit Address: Highlighted email will be released to your inbox and sender will be added to your auto-permitted list. This means emails from the sender's email address will flow through to your inbox normally.
- Release Message and Permit Domain: Highlighted email will be released to your inbox and entire domain will be added to your auto-permitted list. This means emails from the sender's domain will flow through to your inbox normally.

#### **Reject Options:**

- Reject Message: Highlighted email in quarantine will be deleted.
- **Reject Message and Block Address**: Highlighted email in quarantine will be deleted and future emails from the email sender will be blocked.
- **Reject Message and Block Domain**: Highlighted email in quarantine will be deleted and future emails from the domain will be blocked.

#### SPAM Options:

- SPAM: Report SPAM emails
- Phishing: Report email Phishing attempts